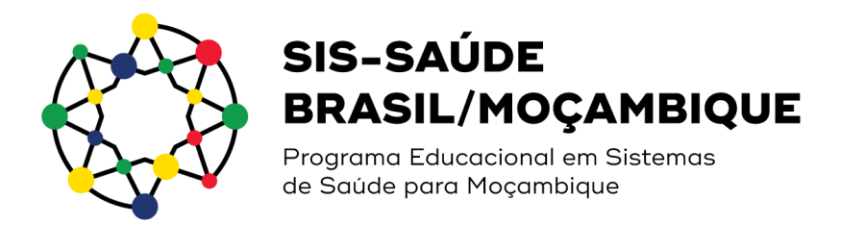

## Realize sua inscrição no Processo Seletivo SIS-Saúde Brasil/Moçambique

>> Acesse o site: acesso.fiocruz.br e crie sua conta

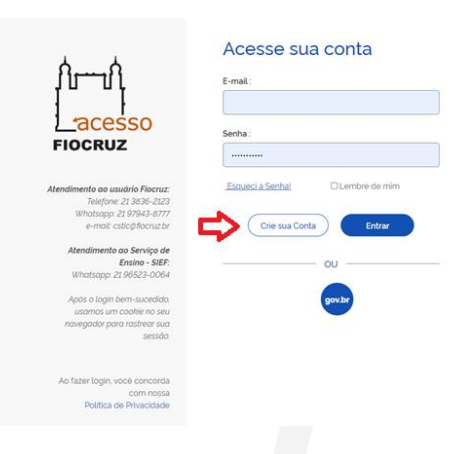

>> Caso não tenha CPF, escolha a opção estrangeiro sem CPF

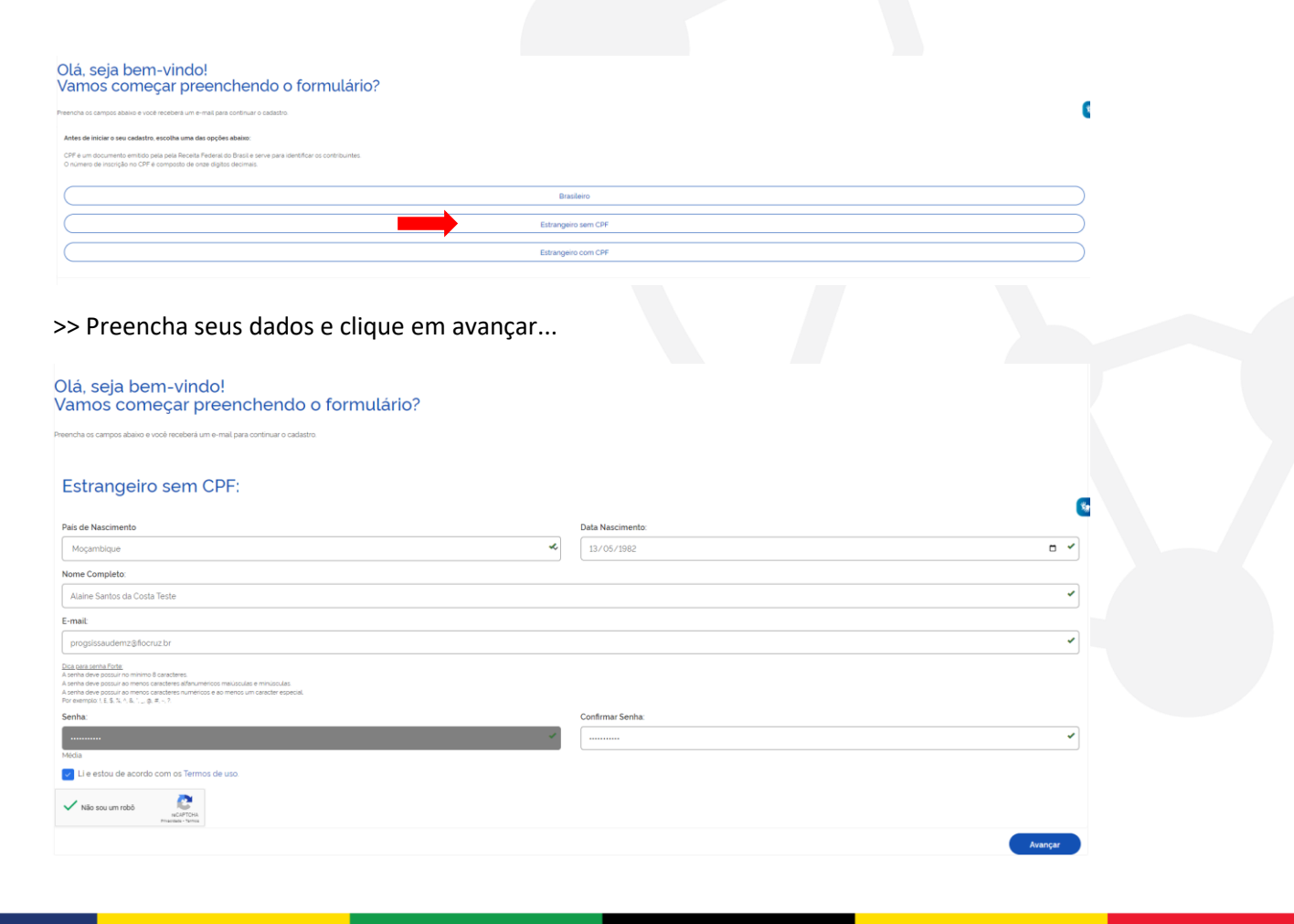

REALIZAÇÃO

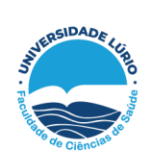

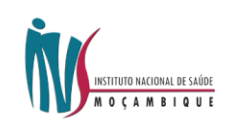

FIOCRUZ

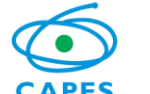

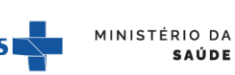

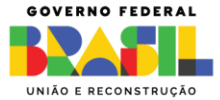

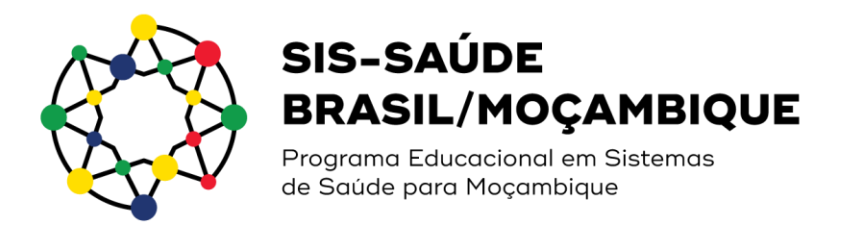

>> Para ativar sua conta clique em "enviar código"

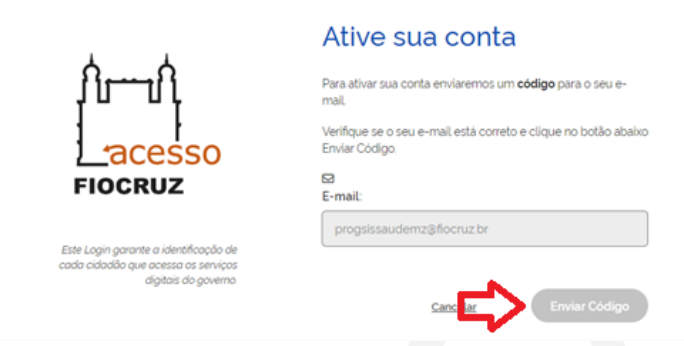

>> Abra sua conta de e-mail, copie e cole o código encaminhado pelo sistema para validar sua inscrição na conta e valide seu e-mail.

### >> Clique em chamadas públicas

|                                                                                                    | FIOCRUZ Falk com a Focruz             | Português Brasil                                | FUNDAÇÃO OSWALDO CRUZ       |
|----------------------------------------------------------------------------------------------------|---------------------------------------|-------------------------------------------------|-----------------------------|
| Arrow Charles and the second second s |                                       |                                                 |                             |
| ≡ Acesso Fiocruz                                                                                                    |                                       |                                                 | $\overline{}$               |
| Minha Área                                                                                                    | 😤 Minha Área                          |                                                 | $\mathbf{i}$                |
| Meus Dados                                                                                                    | <u>л-л</u>                            |                                                 |                             |
| Endereços                                                                                                    |                                       |                                                 |                             |
| Serviços Flocruz                                                                                                    | DADOS BÁSICOS (SGA)                   | ENDEREÇO CHAMAD                                 | AS PÚBLICAS                 |
|                                                                                                    | Gerencie seus dados. Veja seus dados. | Atualize seu endereço. Veja todo<br>disponiveis | is os editais<br>para você. |
|                                                                                                    |                                       | $\lambda$                                       |                             |
|                                                                                                    |                                       | \                                               |                             |
|                                                                                                    |                                       |                                                 |                             |
|                                                                                                    |                                       |                                                 |                             |
|                                                                                                    |                                       |                                                 |                             |

>> Busque pelo nome do Programa que gostaria de se cadastrar e, dependendo do curso de seu interesse, escolha o curso de mestrado ou doutorado. Os cursos do **Processo Seletivo SIS-Saúde Brasil/Moçambique estão nomeados no sistema como:** 

Programa Educacional em Sistema de Saúde Brasil-Moçambique (Mestrado) Programa Educacional em Sistema de Saúde Brasil-Moçambique (Doutorado)

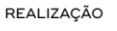

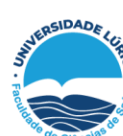

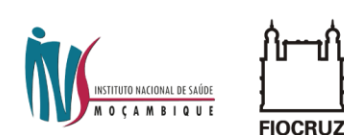

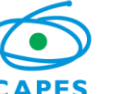

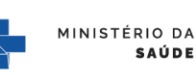

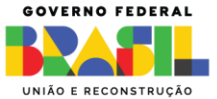

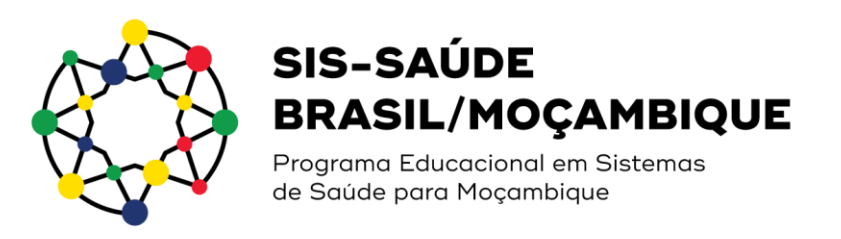

| Todos                                                                                                  | Programa Especial<br>Todos | ~                              |                            |                                                                             |      |
|----------------------------------------------------------------------------------------------------|----------------------------|--------------------------------|----------------------------|-----------------------------------------------------------------------------|------|
|                                                                                                    |                            | Filtrar                        |                            |                                                                             |      |
|                                                                                                    |                            |                                |                            |                                                                             |      |
| 10 🗸 resultados por página                                                                             |                            |                                |                            | Pesquisar                                                                   | MOÇA |
| 10 v resultados por página                                                                             | II .                       | Nivel If Modalidade            | Inscrições abertas?        | Posquisar<br>II <sup>I</sup> Unidade                                        | MoçA |
| 10 v resultados por página<br>recesso Salativo<br>Programa Educacional em Sistema de Saúde Brasil-Moça | ambique (Mestrado)         | Nivet Modalidade<br>Presencial | Inscrições abertas?<br>Sim | If         Unidade           Escola Nacional de Saúde Pública Sergio Arouca | MOÇA |

### >> Clique no símbolo de olho

| 10 🗸 resultados por página                                             |       |
|------------------------------------------------------------------------|-------|
| Processo Seletivo                                                      | Nivel |
| Programa Educacional em Sistema de Saúde Brasil-Moçambique (Mestrado)  |       |
| Detalhar 🧿                                                             |       |
| Programa Educacional em Sistema de Saúde Brasil-Moçambique (Doutorado) |       |
| Mostrando de 1 até 2 de 2 registros (Filtrados de 52 registros)        |       |

### >> Clique em escrever-se:

|                     | FIOCRUZ Fale com a Focrue                                                                                                    | Português Brasil                                                                                                    | FUNDAÇÃO OSWALDO CRUZ                                           |                                                        |
|---------------------|----------------------------------------------------------------------------------------------------|----------------------------------------------------------------------------------------------------|-----------------------------------------------------------------|--------------------------------------------------------|
| Acesso Fiocruz      |                                                                                                    |                                                                                                    |                                                                 | ● Alto Contraste 💅 VLibras 🖉 👻                         |
| Minha Área          | 🕋 🗦 Senviços Rocruz 🗧 Ensino 🗦 Chamadas Publicas Abertas 🗦 Programa Educa                                                                                                    | cional em Sistema de Saúde Brasil-Moçambique (Mestrado)                                                                                                    |                                                                 |                                                        |
| Meus Dados          | Dados Sobre o Processo                                                                                                    |                                                                                                    | Inscrever-se Editais                                            | 0                                                      |
| Endereços           | Nome:<br>Programa Educacional em Sistema de Saúde Brasil-Mo                                                                                                    | cambique (Mestrado)                                                                                                    | L Chamad                                                        | la Especial para o Programa Educacional em Sistemas de |
| Serviços Flooruiz 🕨 | Missialase     Presencial     Timus lacoldes     Timus lacoldes     Timus lacoldes     Contractors     Contractors     Eduarda Ángela Pessoa Cesse, CRISTIANI VIEIRA MACH-                                                                                                    | Inicia Interfoldes           24/03/2023           Inicia Interfoldes           addo, CRISTIANI VIEIRA MACHADO                                                                                                    | Saude p                                                         | ara Moçambique                                         |
|                     | Sobre e Curso<br>Prom<br>Chamada Especial de seleção pública para candidatos a<br>Educacional em Sitemas de Saúda – Sitisáade Pasal/M<br>Lancarata como a Institutiva Nacional e A Saúda a Sitisma<br>O Oproceso de que trata essa chamada especial tem a t<br>ingresso no Programa Educacional em Sistemas de Sau | a mestrado e doutorado oferecidos pelo Pro<br>loçambique, criado para alunos de Moçam<br>distada Linio, O. Bronzuma seas avalizado nala<br>inalidade de selecionar e classificar os cand<br>de para Moçambique, por meio de consóre | ograma *<br>bique, em *<br>lidatos para *<br>iso de Programas * | Sugerimos leitura<br>cuidadosa da<br>Chamada Especial. |

>> Complete seus dados, em seguida clique em "Próximo".

Perceba que os campos marcados com asterisco são de preenchimento obrigatório

FIOCRUZ

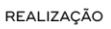

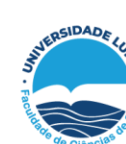

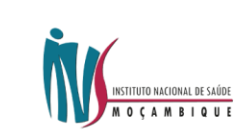

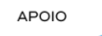

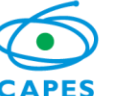

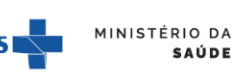

← Volta

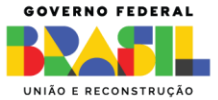

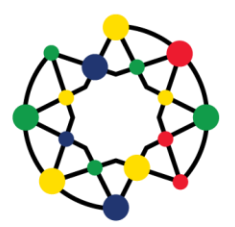

Programa Educacional em Sistemas de Saúde para Moçambique

| Nome: (*)                                                                                                    |                                                                                                    | Sobrenome: (*)                                                                                                    |                                                                                                    |                               |
|----------------------------------------------------------------------------------------------------|----------------------------------------------------------------------------------------------------|----------------------------------------------------------------------------------------------------|----------------------------------------------------------------------------------------------------|-------------------------------|
| aine                                                                                                    |                                                                                                    | Santos Da Costa Teste                                                                                                    |                                                                                                    |                               |
| t .                                                                                                    |                                                                                                    |                                                                                                    |                                                                                                    | 6                             |
| gsissaudemz@fiocruz.br                                                                                                    |                                                                                                    |                                                                                                    |                                                                                                    |                               |
| e Social:                                                                                                    | Estado Civil: (*)                                                                                                    | Sexo: (')                                                                                                    | Cor/Raça: (*)                                                                                                    |                               |
| igite seu nome social                                                                                                    | Selecione                                                                                                    | ✓ Selecione                                                                                                    | ♥ Selecione                                                                                                    | ~                             |
|                                                                                                    |                                                                                                    |                                                                                                    |                                                                                                    |                               |
| ados Documentais                                                                                                    |                                                                                                    |                                                                                                    |                                                                                                    |                               |
| umento de Identidade Estrangeira:                                                                                                    |                                                                                                    |                                                                                                    |                                                                                                    |                               |
|                                                                                                    |                                                                                                    |                                                                                                    |                                                                                                    |                               |
| saporte:                                                                                                    |                                                                                                    | Validade do Passaporte:                                                                                                    |                                                                                                    |                               |
|                                                                                                    |                                                                                                    | dd/mm/aaaa                                                                                                    |                                                                                                    |                               |
|                                                                                                    |                                                                                                    |                                                                                                    |                                                                                                    |                               |
| formações Complementares                                                                                                    |                                                                                                    |                                                                                                    |                                                                                                    |                               |
| ui alguma deficiência? 🔵 Sim 💿 Não                                                                                                    |                                                                                                    |                                                                                                    |                                                                                                    |                               |
|                                                                                                    |                                                                                                    |                                                                                                    |                                                                                                    |                               |
| ampos Obrigatórios                                                                                                    |                                                                                                    |                                                                                                    |                                                                                                    |                               |
|                                                                                                    |                                                                                                    |                                                                                                    | Cancelar                                                                                                    | Province                      |
| Brasil, temos uma Lei que<br>e item não é obrigatório e r                                                                                                    | determina Nome Social com<br>aão precisa ser preenchido.                                                                                                    | o a forma pela qual uma                                                                                                    | pessoa se reconhece e quer ser re                                                                                                    | conhecida.                    |
| ) Brasil, temos uma Lei que<br>se item não é obrigatório e r                                                                                                    | determina Nome Social com<br>ão precisa ser preenchido.                                                                                                    | o a forma pela qual uma                                                                                                    | pessoa se reconhece e quer ser re                                                                                                    | conhecida.                    |
| o Brasil, temos uma Lei que<br>se item não é obrigatório e r<br>s orientações seguint<br>FIRMATIVAS (Vagas                                                                                                    | determina Nome Social com<br>ião precisa ser preenchido.<br>res estão relacionadas<br>por Cotas) relativas a                                                                                                    | o a forma pela qual uma<br>s ao item 6 da Cham<br>apenas a candidato                                                                                         | pessoa se reconhece e quer ser re<br>nada Especial, que trata de<br>os que se declarem "Pess                                                                 | e AÇÕES<br>soa com            |
| o Brasil, temos uma Lei que<br>sse item não é obrigatório e r<br>s orientações seguint<br>FIRMATIVAS (Vagas<br>eficiência" conforme                                                                               | determina Nome Social com<br>ião precisa ser preenchido.<br>res estão relacionadas<br>por Cotas) relativas a<br>tipos relacionados na                                                                                  | o a forma pela qual uma<br>s ao item 6 da Cham<br>apenas a candidato<br>a imagem abaixo:                                                                     | pessoa se reconhece e quer ser re<br>nada Especial, que trata de<br>os que se declarem "Pess                                                                 | e AÇÕES<br>soa com            |
| o Brasil, temos uma Lei que<br>se item não é obrigatório e r<br>s orientações seguint<br>FIRMATIVAS (Vagas<br>eficiência" conforme                                                                                | determina Nome Social com<br>ião precisa ser preenchido.<br>res estão relacionadas<br>por Cotas) relativas a<br>tipos relacionados na                                                                                  | o a forma pela qual uma<br>s ao item 6 da Cham<br>apenas a candidato<br>a imagem abaixo:                                                                     | pessoa se reconhece e quer ser re<br>nada Especial, que trata de<br>os que se declarem "Pess                                                                 | e AÇÕES<br>soa com            |
| o Brasil, temos uma Lei que<br>se item não é obrigatório e r<br>s orientações seguint<br>FIRMATIVAS (Vagas<br>eficiência" conforme<br>>> Caso possui                                                              | determina Nome Social com<br>ão precisa ser preenchido.<br>ees estão relacionadas<br>por Cotas) relativas a<br>tipos relacionados na<br>a alguma deficiência e                                                         | o a forma pela qual uma<br>s ao item 6 da Cham<br>apenas a candidato<br>a imagem abaixo:<br>e deseie concorrer a                                             | pessoa se reconhece e quer ser re<br>nada Especial, que trata de<br>os que se declarem "Pess<br>a vaga por cotas, marque                                     | e AÇÕES<br>soa com            |
| Brasil, temos uma Lei que<br>e item não é obrigatório e r<br>orientações seguint<br>IRMATIVAS (Vagas<br>ficiência" conforme<br>>> Caso possua                                                                     | determina Nome Social com<br>ão precisa ser preenchido.<br>tes estão relacionadas<br>por Cotas) relativas a<br>tipos relacionados na<br>a alguma deficiência e                                                         | o a forma pela qual uma<br>s ao item 6 da Cham<br>apenas a candidato<br>a imagem abaixo:<br>e deseje concorrer a                                             | pessoa se reconhece e quer ser re<br>nada Especial, que trata de<br>os que se declarem "Pess<br>a vaga por cotas, marque                                     | e AÇÕES<br>soa com<br>a opção |
| o Brasil, temos uma Lei que<br>se item não é obrigatório e r<br>s orientações seguint<br>FIRMATIVAS (Vagas<br>eficiência" conforme<br>>> Caso possua<br>"sim" e insira a                                          | determina Nome Social com<br>ião precisa ser preenchido.<br>ces estão relacionadas<br>por Cotas) relativas a<br>tipos relacionados na<br>a alguma deficiência e<br>as informações comp                                 | o a forma pela qual uma<br>s ao item 6 da Cham<br>apenas a candidato<br>a imagem abaixo:<br>e deseje concorrer a<br>lementares.                              | pessoa se reconhece e quer ser re<br>nada Especial, que trata de<br>os que se declarem "Pess<br>a vaga por cotas, marque                                     | e AÇÕES<br>soa com<br>a opção |
| o Brasil, temos uma Lei que<br>sse item não é obrigatório e r<br>ss orientações seguint<br>FIRMATIVAS (Vagas<br>Deficiência" conforme<br>>> Caso possua<br>"sim" e insira a<br>Atenção: se a opçã<br>deficiência" | determina Nome Social com<br>ão precisa ser preenchido.<br>ees estão relacionadas<br>por Cotas) relativas a<br>tipos relacionados na<br>a alguma deficiência e<br>as informações comp<br>o for por vaga de cotas, pre  | o a forma pela qual uma<br>s ao item 6 da Cham<br>apenas a candidato<br>a imagem abaixo:<br>e deseje concorrer a<br>lementares.                              | pessoa se reconhece e quer ser re<br>nada Especial, que trata de<br>os que se declarem "Pess<br>a vaga por cotas, marque<br>do no anexo 3 – "formulário – pe | e AÇÕES<br>soa com<br>a opção |
| o Brasil, temos uma Lei que<br>se item não é obrigatório e r<br>s orientações seguint<br>FIRMATIVAS (Vagas<br>eficiência" conforme<br>>> Caso possua<br>"sim" e insira a<br>Atenção: se a opçã<br>deficiência"    | determina Nome Social com<br>ião precisa ser preenchido.<br>ees estão relacionadas<br>por Cotas) relativas a<br>tipos relacionados na<br>a alguma deficiência e<br>as informações comp<br>o for por vaga de cotas, pre | o a forma pela qual uma<br>s ao item 6 da Cham<br>apenas a candidato<br>a imagem abaixo:<br>e deseje concorrer a<br>lementares.<br>eencha o formulário conti | pessoa se reconhece e quer ser re<br>nada Especial, que trata de<br>os que se declarem "Pess<br>a vaga por cotas, marque<br>do no anexo 3 – "formulário – pe | e AÇÕES<br>soa com<br>a opção |

| n   | ۱r | ń١           | /ir            | nn  |  |
|-----|----|--------------|----------------|-----|--|
| ۲ H | "  | $\mathbf{o}$ | <sup>III</sup> | 110 |  |

Informações Complementares

Possui alguma deficiencia?

Deficiência Múltipla Deficiência Visual Transtorno do Espectro Autista

## >> Preencha os dados de seu nascimento e clique no botão "Próximo"

| Dados de Nascimento                     |                      |            |
|-----------------------------------------|----------------------|------------|
| Filiação: (*)                           |                      | Parentesco |
| NOME DA MÃE                             | ~                    | Mãe 🗸      |
| Filiação:                               |                      | Parentesco |
| NOME DO PAI                             |                      | Pai 🗸      |
| País de Nascimento:                     | Nacionalidade:       |            |
| Moçambique 🗸                            | Estrangeira          |            |
| UF de Nascimento: Cidade de Nascimento: | Data Nascimento: (') |            |
| Nampula v Ilha de Mocambique v          | 13/05/1982           |            |

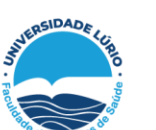

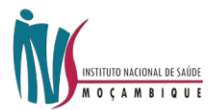

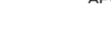

FIOCRUZ

ΑΡΟΙΟ

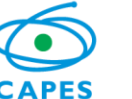

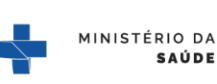

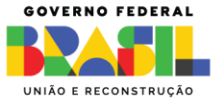

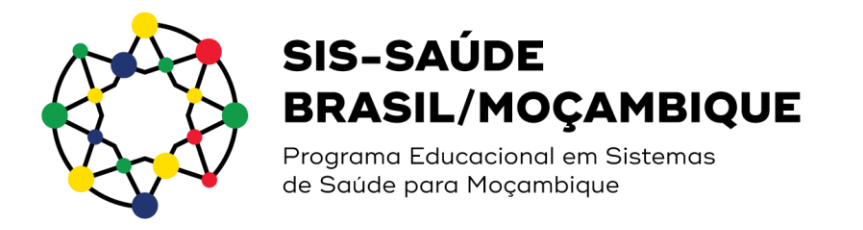

| >> Complete se               | u endereço resi  | dencial e clique   | no botão "Próxir | no"             | Compreende "area code"<br>ou código da operadora. |   |
|------------------------------|------------------|--------------------|------------------|-----------------|---------------------------------------------------|---|
| Endereço Residencial         |                  |                    |                  |                 |                                                   |   |
| País:                        |                  |                    | Zip Code         |                 |                                                   | 7 |
| Moçambique                   |                  | ~                  | 2201             |                 |                                                   |   |
| Logradouro/Endereço: (*)     |                  |                    |                  |                 |                                                   |   |
| Av. 24 de Julho              |                  |                    |                  |                 | *                                                 |   |
| Número:                      | Complemento:     |                    |                  |                 |                                                   |   |
| 3549                         | 6º andar         |                    |                  |                 |                                                   |   |
| Bairro:                      |                  | Estado: (')        |                  | Cidade:         | <u>•</u>                                          |   |
| Teste                        |                  | Maputo             | ~                | Moamba District | ~                                                 |   |
| Telefones                    |                  |                    |                  |                 |                                                   |   |
| Tipo:                        | Código Pais: (') | Código Região: (*) | Número: (')      |                 |                                                   |   |
| Telefone Celular 👻           | 258 🖌            | 2                  | 1227-300         | *               |                                                   |   |
| Tipo:                        | Código Pais:     | Código Região:     | Número:          |                 |                                                   |   |
| Telefone Celular 🗸           | 258              |                    | 2122-7300        |                 |                                                   |   |
| Em caso de emergência ligar: |                  |                    |                  |                 |                                                   |   |
| DDD: Número:                 |                  | Nome:              |                  |                 |                                                   |   |
| CI Carrigos Obrigatórios     |                  |                    |                  | Cancelar        | Voltar Próximo                                    |   |
|                              |                  |                    |                  |                 |                                                   |   |

>> Complete sua formação.

Clique em buscar instituição para procurar a instituição em que concluiu seu curso de titulação.

|                                                                                                    | Duot                                  | ,                                                           |                  |                             |                    |       |
|----------------------------------------------------------------------------------------------------|---------------------------------------|-------------------------------------------------------------|------------------|-----------------------------|--------------------|-------|
|                                                                                                    | Nome d                                | a Instituição:                                              |                  | UN                          |                    |       |
|                                                                                                    | MON                                   | D                                                           |                  |                             |                    |       |
|                                                                                                    |                                       | 10ND - Faculdade Drummond<br>3RUSA - CIEP 117 CARLOS DRUMMC | ND DE ANDRADE BR | ASIL USA                    |                    |       |
|                                                                                                    | MOND                                  | ANE - UNIVERSIDADE EDUARDO M                                | ONDLANE          | >                           |                    |       |
|                                                                                                    |                                       |                                                             |                  |                             |                    |       |
|                                                                                                    |                                       |                                                             |                  |                             |                    |       |
| Formação                                                                                                    |                                       |                                                             |                  |                             |                    |       |
| Formação<br>ituação: (1)                                                                                                    |                                       |                                                             |                  |                             |                    |       |
| Formação<br>ituação: (?)<br>Concluido                                                                                                    |                                       | s                                                           |                  |                             |                    |       |
| Formação<br>ituação: ()<br>Constuído<br>no de Inicio: (1)                                                                                                    |                                       | 6<br>Ano de Conclusão:                                      |                  |                             |                    | q     |
| Formação           ituação (?)           Concluido           vino de Inicio: (?)           2010                                                                                                    | · · · · · · · · · · · · · · · · · · · | 6<br>Ano de Conclusão<br>2014                               | ~                |                             |                    | C     |
| Formação<br>Inturgia (°)<br>Concluido<br>no de Inicia (°)<br>2000<br>Nas (°)                                                                                                    | · · · ·                               | Ano de Constanão<br>2014<br>Estador 17                      | •]               | Cidade                      |                    | G     |
| Formação<br>Ruspise (*)<br>Concluido<br>wo de Inicio (*)<br>2010<br>                                                                                                    |                                       | Ano de Conclusão     Z014     Extado (?)     Nampola        | •                | Cidade<br>Cidade de Nampula |                    | ٩     |
| Formação kturgia; (*) Conduido no de Inicio; (*) 2010 wis; (*) Moganhogue withuição Formadora; (*)                                                                                                    | · · · · · · · · · · · · · · · · · · · | Ano de Conclusão<br>2014<br>Estado (?)<br>8 Námpula         | *)<br>           | Cidade<br>Cidade de Nampula |                    | •     |
| Formação kturgler, (*) Concluido concluido con | · · · · · · · · · · · · · · · · · · · | Ano de Conclusão<br>2014<br>Estado (?)<br>6 Niarepula       | ۲<br>۲           | Cidade<br>Cidade de Nampula | Buscar Instituição | C<br> |

>> Preencha seus dados profissionais e clique no botão "Próximo"

Marque "sim" ou "não" para as opções de vínculo empregatício

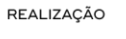

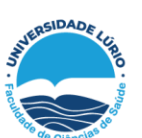

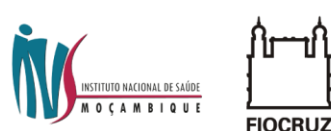

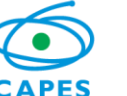

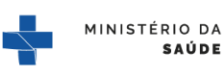

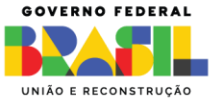

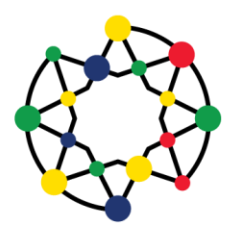

Programa Educacional em Sistemas de Saúde para Moçambique

| Dados Profissionais                               | $\frown$   |                           |                               |   | $\frown$           |           |
|---------------------------------------------------|------------|---------------------------|-------------------------------|---|--------------------|-----------|
| ossul vinculo empregaticio?                       | O Sim ○ Nã |                           | Manterá vinculo empregaticio? | ( | ● Sim O Não        |           |
| ipo de Vinculo: (*)                               |            | Profissão: (*)            |                               | • |                    |           |
| CLT                                               | ~          | X Médico anestesiologista |                               |   |                    |           |
| nstituição/Empresa: (*)                           |            |                           |                               |   |                    |           |
| Clique no botão ao lado para buscar a instituição |            |                           |                               |   | Buscar Instituição |           |
| tais: (')                                         |            |                           | Estado: (*)                   |   | Cidade:            |           |
| Selecione                                         |            |                           | ✓ Selecione                   | ~ | Selecione          | Ý         |
| ampos Obrigatórios                                |            |                           |                               |   |                    |           |
|                                                   |            |                           |                               |   | Cancelar Volta     | r Próximo |

>> Busque a instituição que é vinculado.

|   | Buscar Instituição            | × | ICESSIE |
|---|-------------------------------|---|---------|
|   | Nome da Instituição:          |   | UNDAÇ   |
|   | LÚRIO                         |   |         |
|   | UNILURIO - UNIVERSIDADE LÚRIO | _ |         |
| ľ | Nova Instituição Fechar       | ) |         |
|   | co anestesiologista           |   |         |

>> Caso não encontre, clique em "Incluir uma instituição".

Atenção, se precisar incluir uma instituição: 1º crie a instituição e salve; 2º volte ao campo para selecionar a instituição criada até o campo ficar devidamente preenchido.

| Incluir Instituição (*) * Nome da Instituição (*) Sigla: Organização Pan-Americana de Saúde OP/                                                                                                    |  |
|----------------------------------------------------------------------------------------------------|--|
| Nome da Instituição: (1)     Sigla:       Organização Pan-Americana de Saúde     OP/                                                                                                    |  |
| Organização Pan-Americana de Saúde OP/                                                                                                    |  |
|                                                                                                    |  |
| Tipo de Organização/Unidade: (*)                                                                                                    |  |
| Assessoria                                                                                                    |  |
| Setor Econômico: (1)                                                                                                    |  |
| Setor Exterior - Organismos internacionais                                                                                                    |  |
|                                                                                                    |  |
| Fechar Salvar                                                                                                    |  |
| Dados Profissionais                                                                                                    |  |
| Dados Profissionais       Percei vinculo empregatació*       Percei vinculo empregatació*                                                                                                    |  |
| Dados Profissionais           Perso vinculo empregatacio? <ul> <li>Martines vinculo empregatacio?</li> <li>Sim</li> <li>Nalo</li> <li>Martines vinculo empregatacio?</li> <li>Sim</li> <li>Nalo</li> <li>Tipo de Vinculo: (1)</li> <li>Produsto: (1)</li> <li>Produsto: (1)</li></ul>                                                                                                    |  |
| Packas Profissionais       Perce vincule empregatace?       @ Sm<                                                                                                    |  |
| Packas Profissionais       Pata incute empregatator?       @ Sm<                                                                                                    |  |
| Dackos Profissionais       Perso venculo empregatoro?       @ Sm<                                                                                                    |  |
| Dackos Profissionais     Peter vende empregatese* <ul> <li>Sim</li> <li>Ndo</li> <li>Matters vende empregatese*</li> <li>Sim</li> <li>Ndo</li> <li>Teo der Vende ring</li> <li>Restale (1)</li> <li>Cat</li> <li>X Medico metersologista</li> <li>Extede (1)</li> <li>Buccir instaligé</li> <li>Buccir instaligé</li> <li>Buccir instaligé</li> <li>Buccir instaligé</li> <li>Buccir instaligé</li> <li>Buccir instaligé</li> <li>Buccir instaligé</li> <li>Buccir instaligé</li> <li>Cédeder</li> <li>Cédeder</li> <li>Céd</li></ul> |  |

>> Deseja concorrer às vagas de ações afirmativas? Marque SIM ou Não

FIOCBUZ

>> Se marcar "sim", leia a declaração que aparecerá na tela:

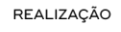

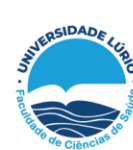

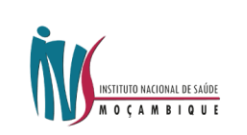

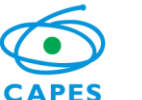

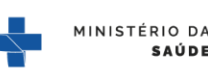

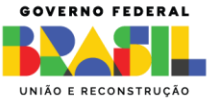

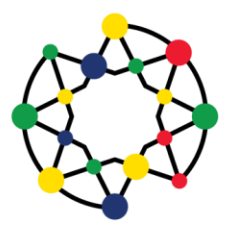

Programa Educacional em Sistemas de Saúde para Moçambique

| NUTODECLARAÇÃO                                                                                                    | ×                       |
|----------------------------------------------------------------------------------------------------|-------------------------|
| DECLARO que sou cidadão(ã) negro(a), indígena ou pessoa com deficiência, nos termos da legislação em vigo<br>e desejo me inscrever para concorrer ás vagas destinadas às ações afirmativas.                                                                                                    | л                       |
| Declaro, ainda, que as informações prestadas na autodeclaração anexada, são de minha inteira responsabilidade<br>estando ciente de que, em caso de falsidade ideológica, ficarei sujeito ao destigamento do curso e às sançõe<br>prescritas na legislação em vigor. Declaro também, estar ciente de que no caso de falsidade ideológica.<br>documentação poderá ser emviada ao órgão competente para apuração da existência de crime, nos termos d<br>legislação penal vigente, sendo assegurados para tanto, o direito ao contraditório e à ampla defesa.<br>DECLARO concordar com a divulgação de minha condição de optante por vaças destinadas a acões afirmativa: | »,<br>s<br>a<br>a<br>s. |
| nos documentos e listas publicadas durante o processo seletivo.                                                                                                    |                         |
| Fechar                                                                                                    |                         |
|                                                                                                    |                         |

### >> E insira o anexo 3 – documento comprobatório para solicitação de vagas por cota

# Modelo de Autodeclaração para Ações Afirmativas 1' Faça o download do modelo abaixo de acordo com sua opção de autodeclaração. 2' Preencha-o e salve-o em PDF em seu dispositivo com no máximo 5mb de tamanho. 3' Em 'Anexar Arquivos' insira seu arquivo de autodeclaração correspondente. 4' Após inserir seu arquivo, clique no botão 'Próximo'. ANEXO 3. FORMULÁRIO – PESSOAS COM DEFICIÊNCIA Anexar Arquivos ANEXO 3. FORMULÁRIO – PESSOAS COM DEFICIÊNCIA Escolher arquivo Nenhum arquivo escolhido

Eu li e concordo com os termos de declaração para ações afirmativas.

>> Se deseja concorrer a vaga de Ampla Concorrência, apenas marque "não" e clique no botão "Próximo". As vagas de ampla concorrência são destinadas à candidatos que não se encaixam no perfil das vagas destinadas a cotas conforme descritas no item 6 da Chamada Especial.

>> Observe se está se inscrevendo no programa/curso correto:

## Processo Seletivo

ENSP - Programa Educacional em Sistema de Saúde Brasil-Moçambique (Mestrado) Inscrições abertas até 17/04/2023

>> Certifique-se de inserir todos os documentos obrigatórios. Clique na caixa "escolher arquivo" e escolha o arquivo correspondente a cada item em seu computador – clique em "abrir" e depois clique no botão "Próximo".

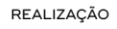

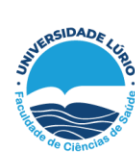

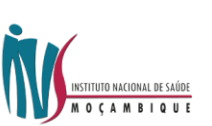

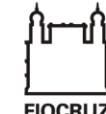

ΑΡΟΙΟ

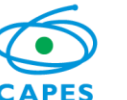

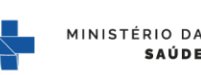

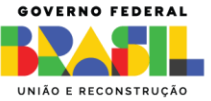

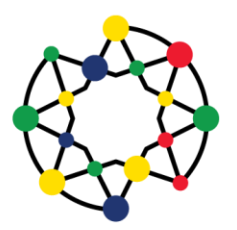

Programa Educacional em Sistemas de Saúde para Moçambique

# Processo Seletivo

ENSP - Programa Educacional em Sistema de Saúde Brasil-Moçambique (Mestrado)

Inscrições abertas até 17/04/2023

### Documentos para Inscrição

Este processo seletivo permite que os documentos abaixo sejam enviados de forma eletrônica

IMPORTANTE: Somente arquivos no formato PDF e com tamanho máximo de 5Mb por arquivo.

| Histórico Escolar da Graduação              |
|---------------------------------------------|
| Escolher arquivos Nenhum arquivo escolhido  |
| Diploma de Graduação (frente e verso)       |
| Escolher arquivos Nenhum arquivo escolhido  |
| Curriculum Vitae                            |
| Escolher arquivos Nenhum arquivo escolhido  |
| Carta de Apresentação                       |
| Escolher arquivos Nenhum arquivo escolhido  |
| Proposta preliminar de trabalho ao Mestrado |
| Escolher arquivos Nenhum arquivo escolhido  |

### Documento de Identidade (que conste Naturalidade)

Escolher arquivos Nenhum arquivo escolhido

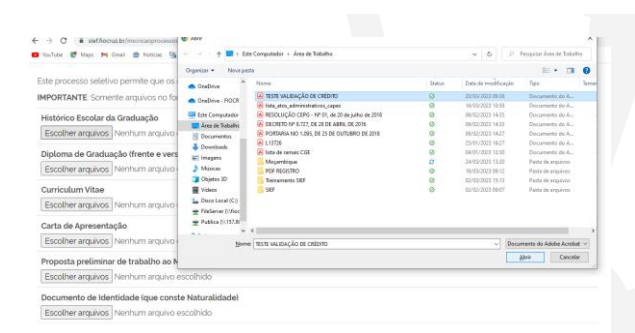

A documentação listada no item 7.2 da Chamada Especial deverá ser DIGITALIZADA em formato PDF (*portable document format*), não devendo exceder o limite total de 5 (cinco) megabytes por arquivo. Os documentos que possuem frente e verso devem estar salvos em um único arquivo em formato PDF, não devendo exceder o limite total de 5 megabytes por documento.

>> Caso possua vínculo empregatício, o formulário contido no "anexo 4 – declaração da chefia imediata" deverá ser inserido como item obrigatório no ato da matrícula.

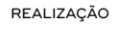

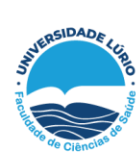

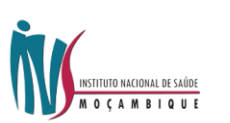

FIOCRI 17

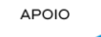

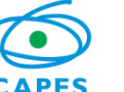

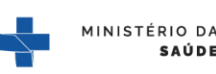

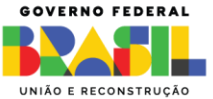

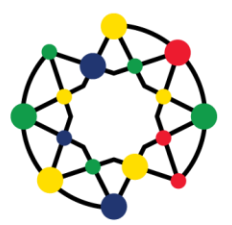

Programa Educacional em Sistemas de Saúde para Moçambique

#### Processo Seletivo

ENSP - Programa Educacional em Sistema de Saúde Brasil-Moçambique (Mestrado) Inscrições abertas até 17/04/2023

#### Formulários e Declarações

1' Faça o download dots) formulário(s) abaixo de acordo com sua necessidade. 2' Preencha-ots) e salve-ots) em PDF. Os arquivos podem ter no máximo 5mb de tamanho. 3' Em 'Anexar Arquivos' selecione o seu arquivo do tipo de formulário correspondente. 4' Após inserir todos os arquivos necessários clíque no botão 'Próximo'.

ANEXO 4. DECLARAÇÃO DA CHEFIA IMEDIATA DE LIBERAÇÃO

#### Anexar Arquivos

ANEXO 4. DECLARAÇÃO DA CHEFIA IMEDIATA DE LIBERAÇÃO Escolher arquivo Nenhum arquivo escolhido

### >> Confira se seus dados estão corretos:

#### Confira seus dados

Confira todos os seus dados e documentos cadastrados. Clique no botão CONFIRMAR para gravação de sua inscrição

#### Processo Seletivo

Curso: Programa Educacional em Sistema de Saúde Brasil-Moçambique (Mestrado) Tipo de Curso: Mestrado

#### Candidato

Nome Alaine Santos Da Costa Teste E-mail progsissaudemzafiscruz br Data de Naucemento 13/05/1982 Género Ferminion Gru 122116429 Data de Expedição 31/12/1969 Naturalidade III-de Mocambique País de Naucimento Mocambique Data de Oscalino Sula Santo Cuil Solteirola Nome da nãe Nome do Pai Endereço, Au 2 de Julho - 3549. Teste. Moamba District. Moçambique Telefone (2) 1227300

### Formação

 Nivel
 Instituição
 Instituição
 Ano de Início
 Ano de Conclusão

 Graduação
 UNIVERSIDADE EDUARDO MONDLANE
 Conclusão
 2010
 2014

#### Dados Profissionais

Tem Vinculo Empregatioo Sim Marterà Vinculo Empregatioo Couração Médico anestesiologita Tipo de Vinculo CUT Instituição/Empresa Organização Pan-Americana de Saúde País Mogambique UP Nampula Cidade Cidade de Nampula

### >> Verifique se todos os anexos estão anexados e legíveis.

| Atendimento Especializado                           |          |                     | ø   |
|-----------------------------------------------------|----------|---------------------|-----|
| 40 possui informações complementares                |          |                     |     |
| Documentos                                          |          |                     |     |
| Documento                                           | Inserido | Data                |     |
| Histórico Escolar da Graduação                      | Sim      | 24/03/2023 15 28 46 |     |
| Diploma de Graduação (frente e verso)               | Sim      | 24/03/2023 15 28 47 | . 1 |
| Curriculum Vitae                                    | Sim      | 24/03/2023 15 28 47 | . 1 |
| Carta de Apresentação                               | Sim      | 24/03/2023 15 28 48 |     |
| Proposta preliminar de trabalho ao Mestrado         | Sim      | 24/03/2023 15 28 48 | . 1 |
| Documento de identidade (que conste Naturalidade)   | Sim      | 24/03/2023 15 28 49 | . 1 |
| ANEXO 4. DECLARAÇÃO DA CHEFIA IMEDIATA DE LIBERAÇÃO | Não      |                     |     |
|                                                     |          |                     |     |
| Ações Afirmativas                                   |          |                     | - 1 |
| Pessoa com deficiência                              |          |                     | - 1 |
|                                                     |          |                     | - 1 |
|                                                     |          |                     |     |

REALIZAÇÃO

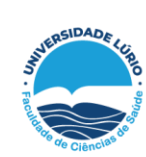

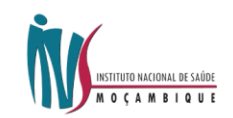

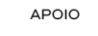

FIOCRUZ

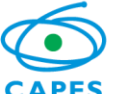

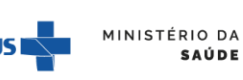

Cancelar Voltar Confirmar

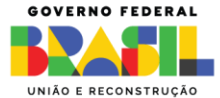

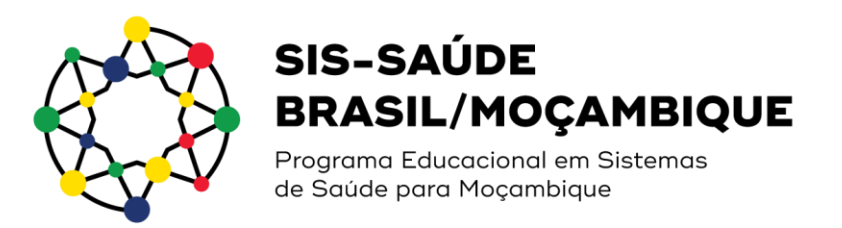

>> Clique no botão "Confirma". Aparecerá no sistema a mensagem abaixo:

# Dados gravados com sucesso

Sua inscrição foi gravada com sucesso. Seus dados e seus documentos cadastrados serão analisados.

>> Clique em gerar PDF e salve o comprovante da inscrição realizada.

Ao acessar QR Code contido no final do PDF você será redirecionado à página de inscrição.

24/03/2023, 15:33 Fundação Oswaldo Cruz - FIOCRUZ

Escola Nacional de Saúde Pública Sergio Arouca

Programa Educacional em Sistema de Saúde Brasil-Mocambique (Mestrado)

Confirmação de Inscrição - Stricto Sensu

Curso: Programa Educacional em Sistema de Saúde Brasil-Moçambique (Mestrado) Tipo de Curso: Mestrado

| Candidato                                                                                                    |                      |                                                    |
|----------------------------------------------------------------------------------------------------|----------------------|----------------------------------------------------|
| Número de Inscrição: ensp-96C37CC450D8                                                                                                    |                      |                                                    |
| Nome: Alaine Santos Da Costa Teste                                                                                                    |                      |                                                    |
| E-mail: progsissaudemz@fiocruz.br                                                                                                    |                      |                                                    |
| Data de Nascimento: 13/05/1982                                                                                                    |                      |                                                    |
| Gênero: Feminino                                                                                                    |                      |                                                    |
| RG: 122116429                                                                                                    |                      |                                                    |
| Data de Expedição: 31/12/1969                                                                                                    |                      |                                                    |
| Naturalidade: Ilha de Mocambique                                                                                                    |                      |                                                    |
| País de Nascimento: Moçambique                                                                                                    |                      |                                                    |
| Condições Especiais: Não Possui                                                                                                    |                      |                                                    |
| Estado Civil: Solteiro(a)                                                                                                    |                      |                                                    |
| Nome da mãe:                                                                                                    |                      |                                                    |
| Nome do Pai:                                                                                                    |                      |                                                    |
| Endereço: Av. 24 de Julho - 3549 , Teste , Moamba District , M                                                                                                    | loçambique           |                                                    |
| Telefone: (2) 1227300                                                                                                    |                      |                                                    |
| -Formação                                                                                                    |                      |                                                    |
| Nível Instituição Sit                                                                                                    | uação. Ano de Início | Ano de Conclusão                                   |
| Graduação UNIVERSIDADE EDUARDO MONDI ANE Cor                                                                                                    | aluída 2010          | 2014                                               |
| Tem Vinculo Empregaticio: Sim<br>Manterá Vinculo Empregaticio:<br>>cupação: Médico anestesiologista<br>Tipo de Vinculo: CLT<br>Instituição/Empresa: Organização Pan-Americana de Saúde<br>País: Moçambique<br>JF: Nampula<br>JF: Rampula<br>Zidade: Cidade de Nampula |                      |                                                    |
| Atendimento Especializado                                                                                                    |                      |                                                    |
| Atendimento Especializado                                                                                                    |                      |                                                    |
| Atendimento Especializado —<br>Vão possui informações complementares                                                                                                    |                      |                                                    |
| Atendimento Especializado<br>Não possui informações complementares<br>— Documentos                                                                                                    |                      |                                                    |
| — Atendimento Especializado —<br>Não possui informações complementares<br>— Documentos —<br>— <b>Documento</b>                                                                                                    | Inserido             | Data                                               |
| Atendimento Especializado                                                                                                    | Inserido<br>Sim      | Data<br>24/03/2023 15:28:46                        |
| Atendimento Especializado<br>Não possui informações complementares<br>Documentos<br>Distórico Escolar da Graduação<br>Diploma da Graduação (ferete a varça)                                                                                                    | Inserido<br>Sim      | Data<br>24/03/2023 15:28:46<br>24/03/2023 15:28:47 |

>> Você também receberá o comprovante de inscrição em seu e-mail:

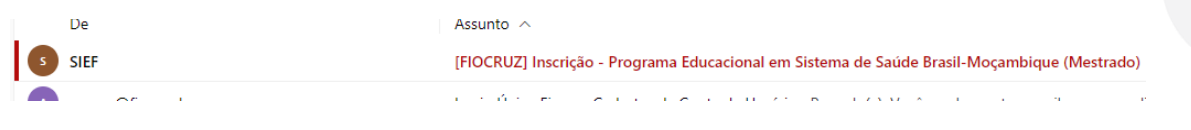

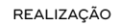

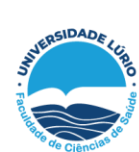

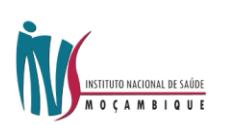

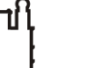

FIOCRI 17

ΑΡΟΙΟ

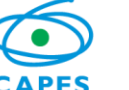

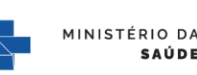

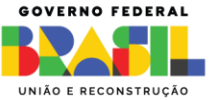

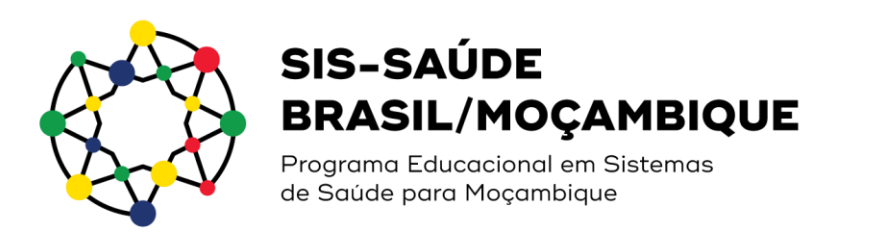

| SIEF <nao-responda@flocruz.br><br/>Para: Programa Educ. em Sist. de Saúde Brasil-Moçambique</nao-responda@flocruz.br>                                                                                                    | E Sex, 24/03/2023 15:32 |
|----------------------------------------------------------------------------------------------------|-------------------------|
| Priconz<br>Prezado(a) Alaine Santos da Costa Teste,                                                                                                    |                         |
| Sua inscrição no curso Programa Educacional em Sistema de Saúde Brasil-Moçambique (Mestrado) foi registrada com sucesso, no dia 24/03/2023.<br>Seu número de inscrição é o ensp-96C37CC450DB.                                                                                                    |                         |
| Para accessar o sistema Integrado de Ensino Flooruz (SIEF) basta cicar em 'Ativar meu accesso' e depois seguir as instruções. Na próxima tela, você deverá criar uma senha de acesso. Tenha atenção para criar uma senha segura e sem complicações. Ap poderá acessar o SIEF utilizando seu e-mail como login e sua senha criada no primeiro acesso. | ós este processo, você  |
| Seu email de acesso: progsissaudemz@focruz.br                                                                                                    |                         |
| <u>Alivar meu acesso</u>                                                                                                    |                         |
| Não responda a este e-mail.                                                                                                    |                         |
| Atenciosamente,                                                                                                    |                         |
| Rio de Janeiro,                                                                                                    |                         |
| Sistema de Educação Fiocruz - SIEF                                                                                                    |                         |

# Como alterar ou incluir documentos em sua inscrição já realizada no Processo Seletivo SIS-Saúde Brasil/Moçambique

>> Clique em acesso.fiocruz.br e preencha seus dados de login e senha

>> Clique em "Serviços Fiocruz"

|                                                                                   | MROCRU                                                                 | Tale corr à l'ocruz         | Português Brasil       | FUNDAÇÃO OSWALDO CRUZ                           |
|-----------------------------------------------------------------------------------|------------------------------------------------------------------------|-----------------------------|------------------------|-------------------------------------------------|
| (h-d) Tomoro ton                                                                  |                                                                        |                             |                        |                                                 |
| ■ Acesso Fiocruz                                                                  |                                                                        |                             |                        |                                                 |
| Minha Área                                                                        | 🏶 Minha Área                                                           |                             |                        |                                                 |
| Meus Dados                                                                        |                                                                        | 00                          |                        |                                                 |
| Endereços                                                                         |                                                                        |                             |                        |                                                 |
| Serviços Fiocruz                                                                  | > DADOS BÁSICOS                                                        | DADOS CORPORATIVOS          | ENDEREÇO               | CHAMADAS PÚBLICAS                               |
| $\smile$                                                                          | Gerencie seus dados.                                                   | Veja seus dados.            | Atualize seu endereço. | Veja todos os editais<br>disponíveis para você. |
|                                                                                   |                                                                        |                             |                        |                                                 |
|                                                                                   |                                                                        |                             |                        |                                                 |
|                                                                                   |                                                                        |                             |                        |                                                 |
|                                                                                   |                                                                        |                             |                        |                                                 |
|                                                                                   |                                                                        |                             |                        |                                                 |
|                                                                                   |                                                                        |                             |                        |                                                 |
|                                                                                   |                                                                        |                             |                        |                                                 |
|                                                                                   |                                                                        |                             |                        |                                                 |
|                                                                                   |                                                                        |                             |                        |                                                 |
|                                                                                   |                                                                        |                             |                        |                                                 |
|                                                                                   |                                                                        |                             |                        |                                                 |
|                                                                                   |                                                                        |                             |                        |                                                 |
|                                                                                   |                                                                        |                             |                        |                                                 |
| ··· · · · · · · · · · · · · · · · · ·                                             | : //                                                                   |                             |                        |                                                 |
| m seguida em "Er                                                                  | nsino"                                                                 |                             |                        |                                                 |
| -                                                                                 |                                                                        |                             |                        |                                                 |
|                                                                                   |                                                                        |                             |                        |                                                 |
|                                                                                   |                                                                        |                             |                        |                                                 |
|                                                                                   |                                                                        |                             |                        |                                                 |
|                                                                                   |                                                                        |                             |                        |                                                 |
|                                                                                   |                                                                        |                             | Edit Dectoreur         | to Served Durante Lo Armente                    |
|                                                                                   | ⊡n                                                                     | IOCRUZ / Fale com a Flocruz | Portugui               | es Brasil Fundação Oswa                         |
| na successo<br>Successo                                                           | C.e                                                                    | OCRUZ / Fale com a Porruz   | SEZ Portugu            | es Brast Pundação Osma                          |
|                                                                                   | C.e                                                                    | OCRUZ / Relicion a Pooruz   | See Portugu            | is Brast Fundação Osika                         |
| = Acesso Fiocruz                                                                  |                                                                        | OCRUZ / Net com a Focrue    | Portugu                | es Brast Fundação Obra                          |
| ■ Acesso Fiocruz                                                                  | Con                                                                    | OCRUZ / Yek can a Poorue    | Portugu                | to Brast FUNDAÇÃO OBMA                          |
| E Acesso Flocruz                                                                  | Minna Area                                                             | OCRUZ / Netion is frome     | Portugu                | 21: 57:51 FUNDAÇÃO ORBA                         |
| ■ Acesso Flocruz<br>Serviça Flocruz                                               | Arma Arma                                                              | OCRUZ / THE COM & Force     | Portugu                | te Базлі Тиненско окан                          |
| E Acesso Flocruz                                                                  | Mitcha Ares                                                            | OCRUZ Patient Form          | Potop2                 |                                                 |
| Temportes                                                                         | Mina Aras<br>>                                                         | DORUZ / Yell can a Fourier  |                        | 15 553 VINIAÇÃO ORM                             |
|                                                                                   | A stores Areas                                                         |                             | E Potogu               |                                                 |
| E Acesso Flocruz<br>Serviços Flocruz<br>Errano<br>Trenuportes<br>Curriculo Lattes | <ul> <li>Mona Ares</li> <li>Mona Ares</li> <li>Datos Baseco</li> </ul> | S DADOS CORPORATIVE         | IS Portugu             |                                                 |

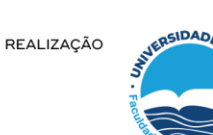

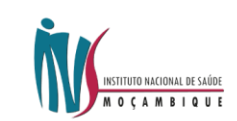

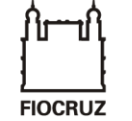

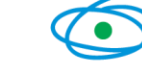

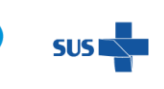

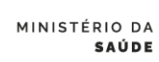

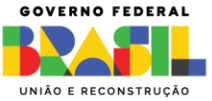

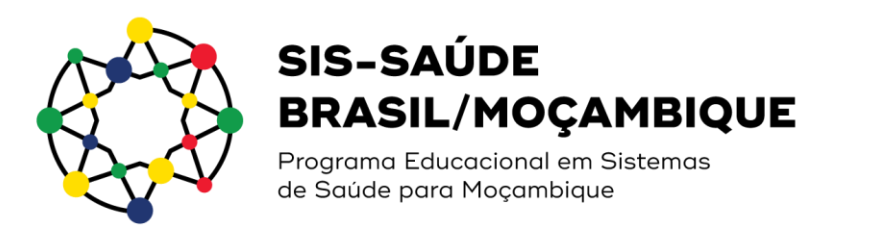

### >> Clique em "Minhas Inscrições"

| C Ensino                                                                          | 🎢 Minha Área         |                             |                        |                                                 |
|-----------------------------------------------------------------------------------|----------------------|-----------------------------|------------------------|-------------------------------------------------|
| Minhas inscrições<br>Chamadas Públicas Abertas<br>Inscrição em Disciplina Isolada | DADOS BÁSICOS        | DADOS CORPORATIVOS<br>ISGA) | ENDEREÇO               | CHAMADAS PÚBLICAS                               |
|                                                                                   | Gerencie seus dados. | Veja seus dados.            | Atualize seu endereço. | vėja todos os editais<br>disponiveis para vocė. |
|                                                                                   |                      |                             |                        |                                                 |
| >> Clique na seta ao lado do Pro                                                  | grama que esta       | á inscrito                  |                        |                                                 |

| Area and a second transmission |                                                                       | Alto Co                            |
|--------------------------------|-----------------------------------------------------------------------|------------------------------------|
| ■ Acesso Fiocruz               |                                                                       |                                    |
| Minha Área                     | 🐐 > Serviçes Flooraz > Ensine > Methasinacipiles                      |                                    |
| Meus Dados                     | Sistema SIEF                                                          |                                    |
| Endereços                      | 10 V resultados por página                                            | Pesquisar Digite aqui.             |
| Serviços Flocruz               | Processo Seletivo                                                     | Acessar                            |
|                                | Programa Educacional em Sistema de Saúde Brasil-Moçambique (Mestrado) | <b>-</b>                           |
|                                | Mostrando de 1 año 1 de 1 registros                                   | Primeiro Anterior 1 Próximo Úttimo |
|                                | <u>x</u>                                                              | ,                                  |

>> Clique na opção "Editar Inscrição". O sistema permitirá que você modifique sua inscrição, altere ou inclua documentos em seu processo seletivo.

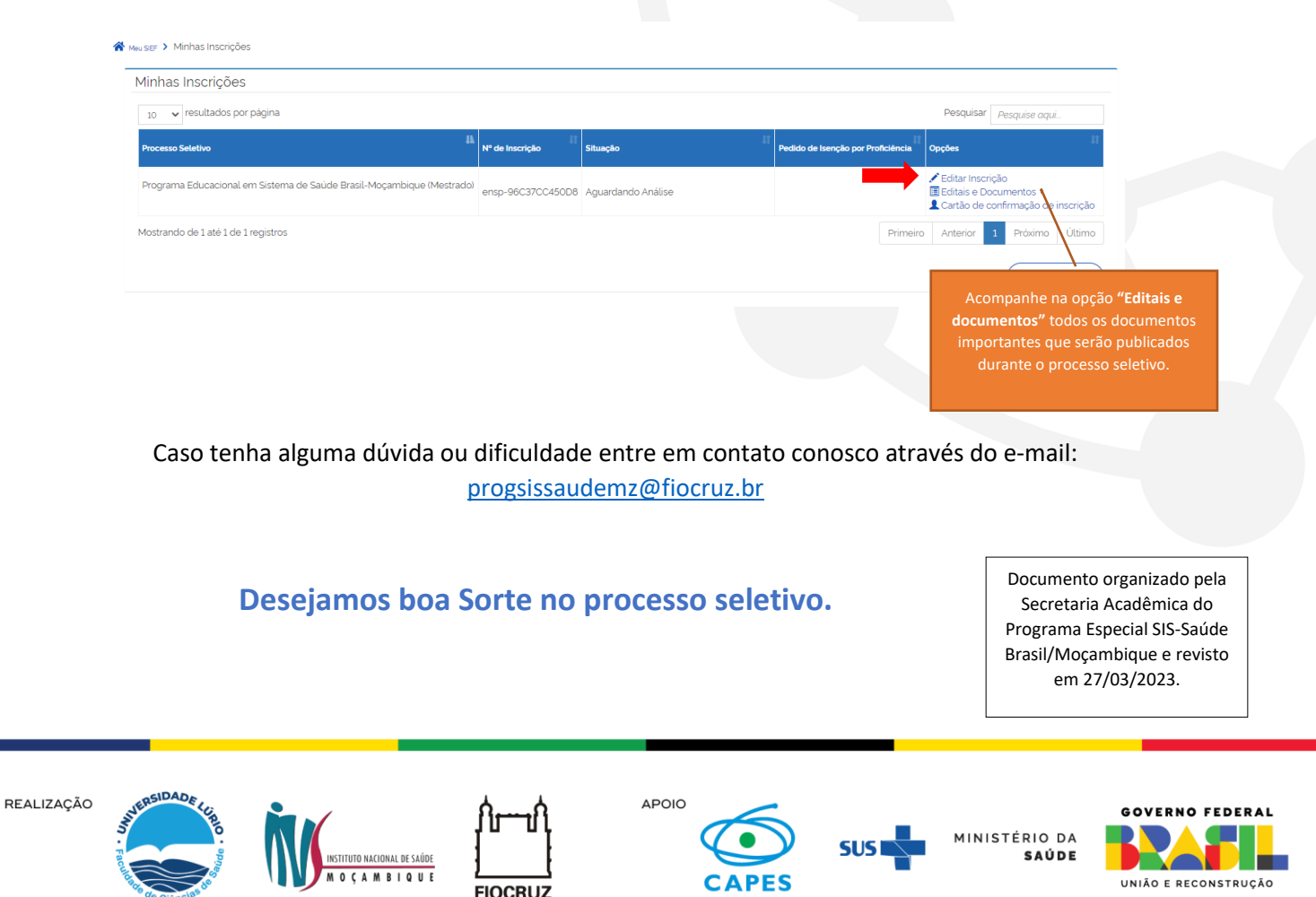